## **RECUPERO PASSWORD SKYPE**

- attendere 1 giorno magari disservizio del client si Skype !

## **OPPURE:**

1. Chiudi Skype.

2. su seven e vista, pigia win+R , in esegui incolla questa stringa : "C:\Users\nome utente\AppData\Roaming\Skype"

3. entra nella cartella ed elimina il file shared.xml

## Per windows XP

- 1. Attiva l'opzione "Visualizza cartelle e file nascosti"
- 2. Entra nella cartella C:\Documents and Settings\nomeutente\Dati Applicazioni\Skype
- 3. Localizza il file shared.xml ed eliminalo.
- 4. Riavvia Skype.

Dopo eliminazione di quel file cosa succede ?

Succede che metterai come **password la nuova**(ovviamente), e come **user** (il tuo nickname) quello che hai sempre usato.